# **UFO-WPR-3ER**

### **UFO Waterproof Wireless LCD Remote**

### **Power the UFO-WPR-3ER**

guide

quickstart

1

2

The UFO-WPR-3ER is powered via its internal battery. Connect the power supply to the UFO-WPR-3ER-DS docking station (both included)

CAUTION: Ensure the UFO-WPR-3ER is dry before placing it on the docking station.

NOTE: Before using the UFO-WPR-3ER for the first time, charge its internal battery for at least two hours by placing it on the UFO-WPR-3ER-DS docking station.

NOTE: The battery is not user replaceable; the UFO-WPR-3ER must be returned to the factory for battery replacement.

### **Configure the UFO-WPR-3ER**

NOTE: The UFO-WPR-3ER can take up to 45 seconds to boot to a display after initial power up.

The "System Setup" screen is the starting point for configuration of the UFO-WPR-3ER. If no project is loaded or if an invalid project is loaded, the UFO-WPR-3ER defaults to the "System Setup" screen. During regular operation of the remote, enter the setup screens by pressing hard keys 1, 2, 3, and 4 twice in sequence (i.e., 1, 2, 3, 4, 1, 2, 3, 4). Refer to the illustration below for button numbering.

of the UFO-WPR-3ER.

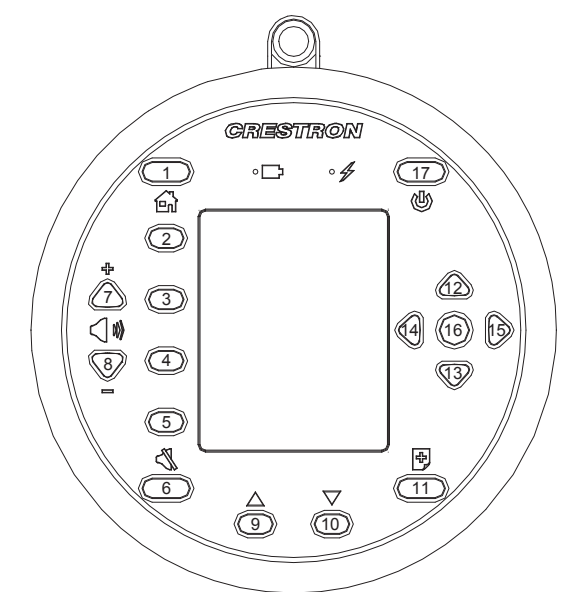

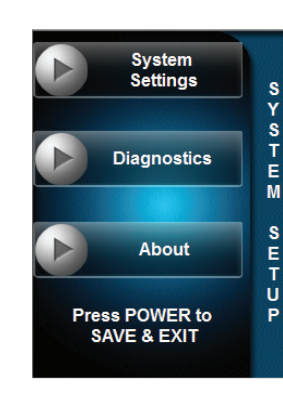

The "System Setup" screen opens, as shown in the illustration below. The setup screens allow basic

configuration procedures prior to regular operation

For details on configuring the UFO-WPR-3ER, refer to the latest version of the UFO-WPR-3ER Operations Guide (Doc. 7124), which is available from the Crestron® Web site (www.crestron.com/manuals).

### Acquire the UFO-WPR-3ER

Before the UFO-WPR-3ER can be used, it must be acquired by a CEN-ERFGW-POE Extended Range RF Wireless Gateway (sold separately)

NOTE: A UFO-WPR-3ER can be acquired by only one gateway at a time.

To acquire a UFO-WPR-3ER, perform the following procedure:

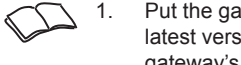

3

Put the gateway into Acquire mode by pressing its ACQUIRE button, on the unit itself or from Crestron Toolbox™, as described in the latest version of the CEN-ERFGW-POE Extended Range RF Wireless Gateway Operations & Installation Guide (Doc. 7158). The gateway's ACQUIRE LED lights.

- opens, as shown in illustration #1 below.
- 3 below
- illustration #3 below.
- 5. on-screen LED next to the text lights, as shown in illustration #4 below.
- 6. shown in illustration #5 below.
- Acquire mode.

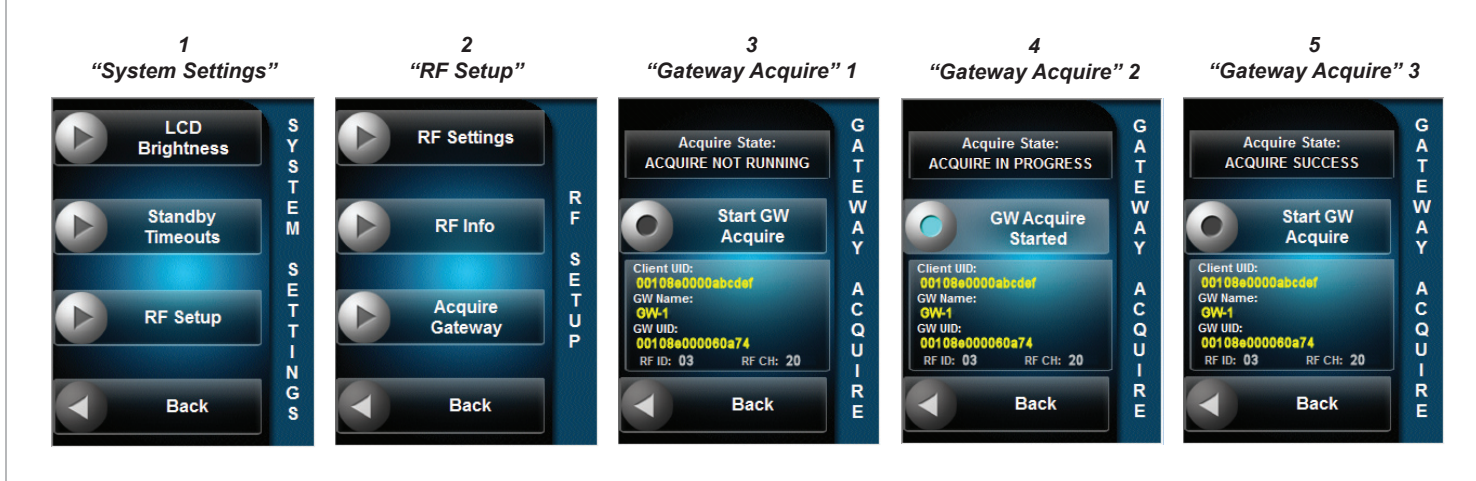

For details, refer to the latest version of the UFO-WPR-3ER Operations Guide, Doc. 7124.

www.crestron.com Specifications subject to change without notice

888.273.7876 201.767.3400

2. On the UFO-WPR-3ER, from the "System Setup" screen, press the hard key next to System Settings. The "System Settings" screen

From the "System Settings" screen, press the hard key next to RF Setup. The "RF Setup" screen opens, as shown in illustration #2

4. From the "RF Setup" screen, press the hard key next to Acquire Gateway. The "Gateway Acquire" screen opens, as shown in

From the "Gateway Acquire" screen, press the hard key next to Start GW Acquire. The text changes to GW Acquire Started and the

When the acquire process is complete, the Acquire State: box at the top of the screen displays the ACQUIRE SUCCESS message, as

7. Once the acquire has completed successfully, press the ACQUIRE button on the gateway (or in Toolbox) to take the gateway out of

## П Ç **WPR**ω Ш J

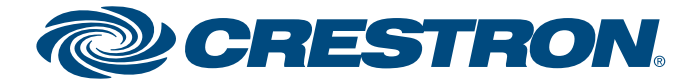

# **UFO-WPR-3ER**

## **UFO Waterproof Wireless LCD Remote**

### Hardware Hookup

After it has been successfully acquired by a CEN-ERFGW-POE gateway (refer to section 6) "Acquire the UFO-WPR-3ER" on page 1), the UFO-WPR-3ER does not require any connections for wireless operation.

For a USB connection to upload a project or to upgrade firmware, the UFO-WPR-3ER must be placed on the UFO-WPR-3ER-DS docking station.

### UFO-WPR-3ER-DS Docking Station/Charger (Front View)

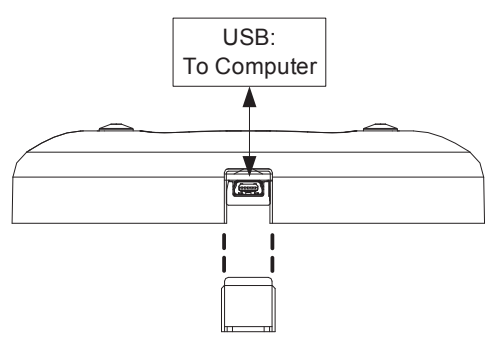

UFO-WPR-3ER-DS Docking Station/Charger (Rear View)

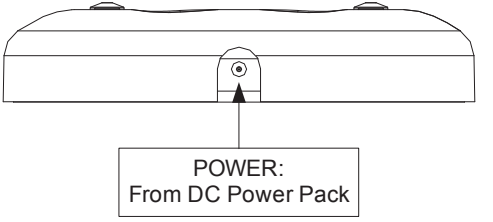

### **Establish Communication**

Use Crestron Toolbox for communicating with the UFO-WPR-3ER; refer to the Crestron Toolbox help file for details. There is a single method of communication: USB communication.

### **USB** Communication

5

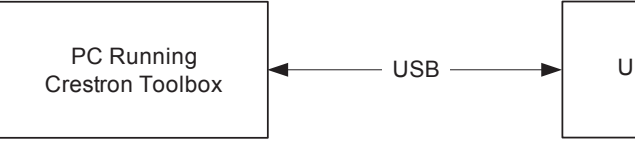

The USB port on the UFO-WPR-3ER's included UFO-WPR-3ER-DS docking station connects to the USB port on the PC via the included Type A to Type B USB cable:

- window in the section marked Ethernet; however, communications must be established in order to see this information in the "System Info" window.
- 2. Display the UFO-WPR-3ER's "System Info" window (click the 1 icon); communications are confirmed when the device information is displayed.

Crestron, the Crestron logo, Cresnet and Crestron Toolbox are either trademarks or registered trademarks of Crestron Electronics, Inc. in the United States and/or other countries. Other trademarks and trade names may be used in this document to refer to either the entities claiming the marks and names or their products. Crestron disclaims any proprietary interest in the marks and names of others. ©2012 Crestron Electronics, Inc.

For details, refer to the latest version of the UFO-WPR-3ER Operations Guide, Doc. 7124.

(4)

QUICKSTART DOC. 7125B (2029312) 06.12

www.crestron.com Specifications subject to

888.273.7876 201.767.3400

change without notice.

2

UFO-WPR-3ER

1. Use the Address Book in Crestron Toolbox to create an entry using the expected communication protocol (USB). When multiple USB devices are connected, identify the UFO-WPR-3ER by entering "UFO-WPR-3ER" in the Model text box, the unit's serial number in the Serial text box or the unit's hostname in the Hostname text box. The hostname can be found in the "System Info"

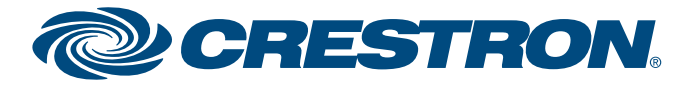